# Nociones de reparación de redes

Le presentamos a continuación los principales elementos de configuración que deberá comprobar.

#### 1. Nombre del grupo de trabajo

- En el panel de control, en la sección Sistema y seguridad Sistema, seleccione la opción Configuración avanzada del sistema.
- Haga clic en la pestaña Nombre de equipo y en el botón Cambiar....

Puede cambiar el nombre del equipo, así como el del grupo de trabajo. A continuación, deberá reiniciar.

En un equipo con Windows 8, puede acceder a esta opción desde el Escritorio.

### 2. Activación NetBIOS sobre TCP/IP

- Acceda a las propiedades de la conexión de red.
- Seleccione el protocolo TCP/IPv4 y haga clic en Propiedades.
- Haga clic en el botón Configuración avanzada... y en la casilla WINS.
- Seleccione el botón de opción Predeterminada o la opción Habilitar NetBIOS sobre TCP/IP.

| Direcciones WINS                                             | , en orden                               | de uso:                                          |                                                        |                                     |
|--------------------------------------------------------------|------------------------------------------|--------------------------------------------------|--------------------------------------------------------|-------------------------------------|
| Agr                                                          |                                          |                                                  |                                                        | l                                   |
| Agr                                                          | 1                                        |                                                  |                                                        |                                     |
|                                                              | regar                                    | Editar                                           | Quitar                                                 |                                     |
| Configuración de l                                           | NetBIOS                                  |                                                  |                                                        |                                     |
| Predeterminaci Usar la confi<br>dirección IP<br>configuració | iguración N<br>estática o e<br>n NetBIOS | etBIOS del se<br>el servidor DF<br>babilitar Net | ervidor DHCP. S<br>ICP no proporcio<br>BIOS a través c | i se usa la<br>ona la<br>de TCP/TP. |
| O Habilitar NetBi                                            | os a través                              | de TCP/IP                                        |                                                        |                                     |
| 🔵 Deshabilitar Ne                                            | e <mark>tBios a t</mark> ra              | vés de TCP/I                                     | P                                                      |                                     |

## 3. Configuración correcta del Firewall

Los puertos siguientes deben estar abiertos si desea beneficiarse del uso compartido de archivos y comunicaciones SMB (*Server Message Block*):

- Puerto TCP 139, puerto UDP 137 y 138 ("SMB de uso compartido de archivos de Microsoft").
- Puerto TCP 445 ("Tráfico de SMB de host directo sin protocolo NetBIOS").

Si utiliza firewalls de conexión a Internet, su interfaz de red debe ser parte de las interfaces de confianza.

Para configurar el firewall de Windows 7, siga el procedimiento siguiente:

- Desde el Panel de control, en la sección Sistema y seguridad Firewall de Windows, haga clic en la opción Permitir un programa o una característica a través de Firewall de Windows.
- Haga clic en el botón Cambiar la configuración. Seleccione la funcionalidad Compartir archivos e impresoras, permita la ejecución de este programa a través del firewall para la ubicación de red de tipo Doméstica/trabajo (privada) como debería ser para su entorno. Haga clic en Aceptar.

| Permitir que programas se comuniquen a través                  | de Firewall de Window         | 5                          | 1000       |  |
|----------------------------------------------------------------|-------------------------------|----------------------------|------------|--|
| Para agregar, cambiar o quitar programas y puertos permitidos, | haga clic en Cambiar configur | ación.                     |            |  |
| ¿Cuáles son los riesgos de permitir que un programa se comuni  | que? 🛜 Cambiar la             | 😵 Cambiar la configuración |            |  |
| Programas y características permitidos:                        |                               |                            |            |  |
| Nombre                                                         | Doméstica/trabajo (privada)   | Pública                    | *          |  |
| Asistencia remota                                              |                               |                            |            |  |
| BranchCache: cliente de caché hospedada (usa HTTPS)            |                               |                            | 1          |  |
| BranchCache: detección del mismo nivel (usa WSD)               |                               |                            |            |  |
| BranchCache: recuperación de contenido (usa HTTP)              |                               |                            |            |  |
| BranchCache: servidor de caché hospedada (usa HTTPS)           |                               |                            |            |  |
| Captura SNMP                                                   |                               |                            |            |  |
| Compartir archivos e impresoras                                |                               |                            |            |  |
| Conectarse a un proyector de red                               |                               |                            |            |  |
| Coordinador de transacciones distribuidas                      |                               |                            |            |  |
| Detección de redes                                             |                               |                            |            |  |
| Dispositivos portátiles inalámbricos                           |                               |                            |            |  |
| Enrutamiento y acceso remoto                                   |                               |                            | - <b>-</b> |  |
|                                                                | Detalles                      | Quita                      | 87         |  |
|                                                                | Permitir otra                 | o program                  | 14         |  |
|                                                                | Permitir otro                 | o program                  | 13         |  |

En Windows 8, el procedimiento es prácticamente el mismo.

#### 4. Los servicios necesarios deben estar iniciados

Compruebe que estos tres servicios estén arrancados correctamente: Cliente DHCP, Servidor y Estación de trabajo.

#### 5. El tipo de nodo de red

El tipo de nodo determina el método de resolución de los nombres NetBIOS en direcciones IP. Utilizamos el término de difusión (en inglés, Broadcast) para designar el mecanismo que permite a un equipo direccionar los paquetes de datos a varios equipos presentes en la red. Existen cinco tipos diferentes de nodos:

- Nodo B (o B-node, B por Broadcast): hace que un equipo sólo utilice la difusión para resolver nombres NetBIOS en direcciones IP.
- Nodo P (o P-node, P por "Point to Point" o "Vínculo punto a punto"): en este caso, un equipo se dirigirá directamente a su servidor WINS para la resolución de nombres.
- Nodo M (M-node, Mixto): obliga al equipo a utilizar el nodo B y en caso de error, utilizará el nodo P.
- Nodo H (H-node, nodo Híbrido): el equipo utiliza los nodos P y si el servidor WINS no puede resolver el nombre, utilizará el nodo B.
- Nodo B avanzado (B+ -node): obliga a utilizar la difusión y el archivo Lmhosts.

En el Símbolo del sistema, introduzca: ipconfig /all.

Frente a Tipo de nodo aparece el mensaje Desconocido o Híbrido.

C:\Windows\system32\cmd.exe × Microsoft Windows [Versión 6.1.7600] \* Copyright (c) 2009 Microsoft Corporation. Reservados todos los derechos. IN IS C:\Users\juanki>ipconfig /all Configuración IP de Windows Sufijo DNS principal . . . . : juanki-PC Tipo de nodo . . . : híbrido Tipo de nodo. . Enrutamiento IP habilitado. . . : no Proxy WINS habilitado . . . . : no Adaptador de Ethernet Conexión de área local: Sufijo DNS específico para la conexión. . : Descripción . . . . . . . . . . . . . . . . : Conexión de red Intel(R) PRO/1000 MT ....: 00-0C-29-A0-FB-E3 Dirección física. . Configuración automática habilitada . . . : sí DHCP habilitado . . Vinculo: dirección IPv6 local. . . : fe80::1d0d:68dd:b0a8:3cbb%11(Preferido) Dirección IPv4. . . . . . : 234884137 . . . . : 00-01-00-01-14-F6-F0-04-00-0C-29-IAID DHCPv6 . DUID de cliente DHCPv6. . . . . AO-FB-E3 ....: 62.37.236.200 62.37.237.140 Servidores DNS. . . NetBIOS sobre TCP/IP. . . . . . : habilitado

En caso de que no sea así:

Desde el Editor del Registro, abra: HKEY\_LOCAL\_MACHINE\SYSTEM\CurrentControlSet\Services\NetBT\Parameters.

- Elimine una entrada que lleva uno de estos dos nombres: NodeType o DhcpNodeType.
- Reinicie el equipo.

# 6. Acceso a un equipo en el que el uso compartido simple está desactivado y sin contraseña

Si desea acceder a los recursos compartidos sin tener que identificarse cada vez, asegúrese de que las directivas siguientes estén configuradas de este modo en el equipo remoto:

- En el Editor de directivas de grupo, abra el siguiente árbol: Configuración del equipo/Configuración de Windows/Configuración de seguridad/Directivas locales/Opciones de seguridad.
- Desactive esta directiva: Cuentas: limitar el uso de cuentas locales con contraseña en blanco sólo para iniciar sesión en la consola.
- Active esta directiva: Acceso a redes: permitir la aplicación de los permisos Todos a los usuarios anónimos.